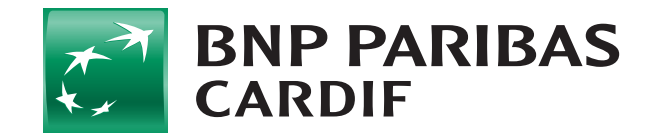

## Como desativar o seu iCloud?

Se o seu celular for para reparo, lembre-se de desativar seu iCloud assim:

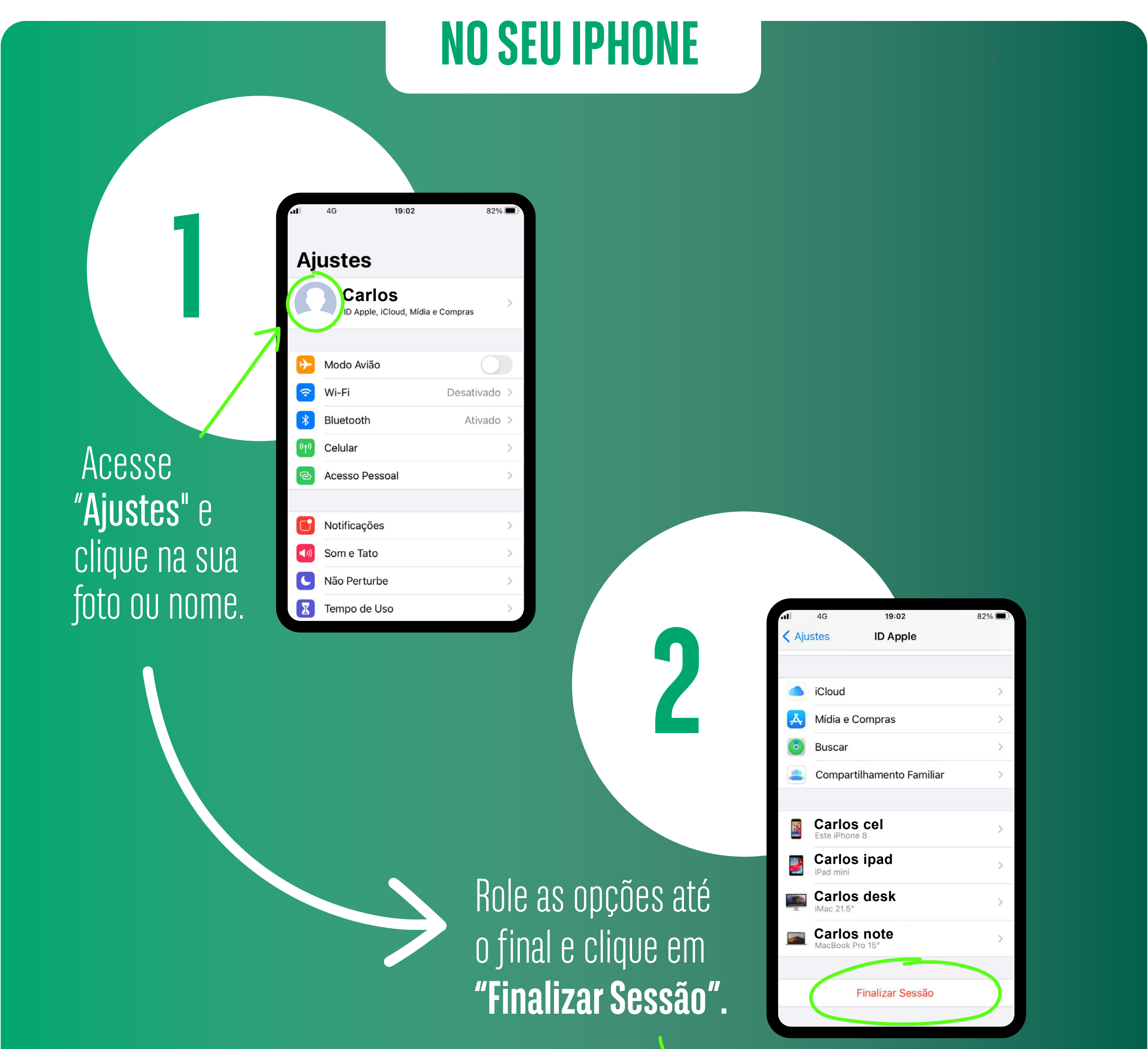

## Pronto! O iCloud está desativado.

## **DESATIVAR DE FORMA REMOTA**

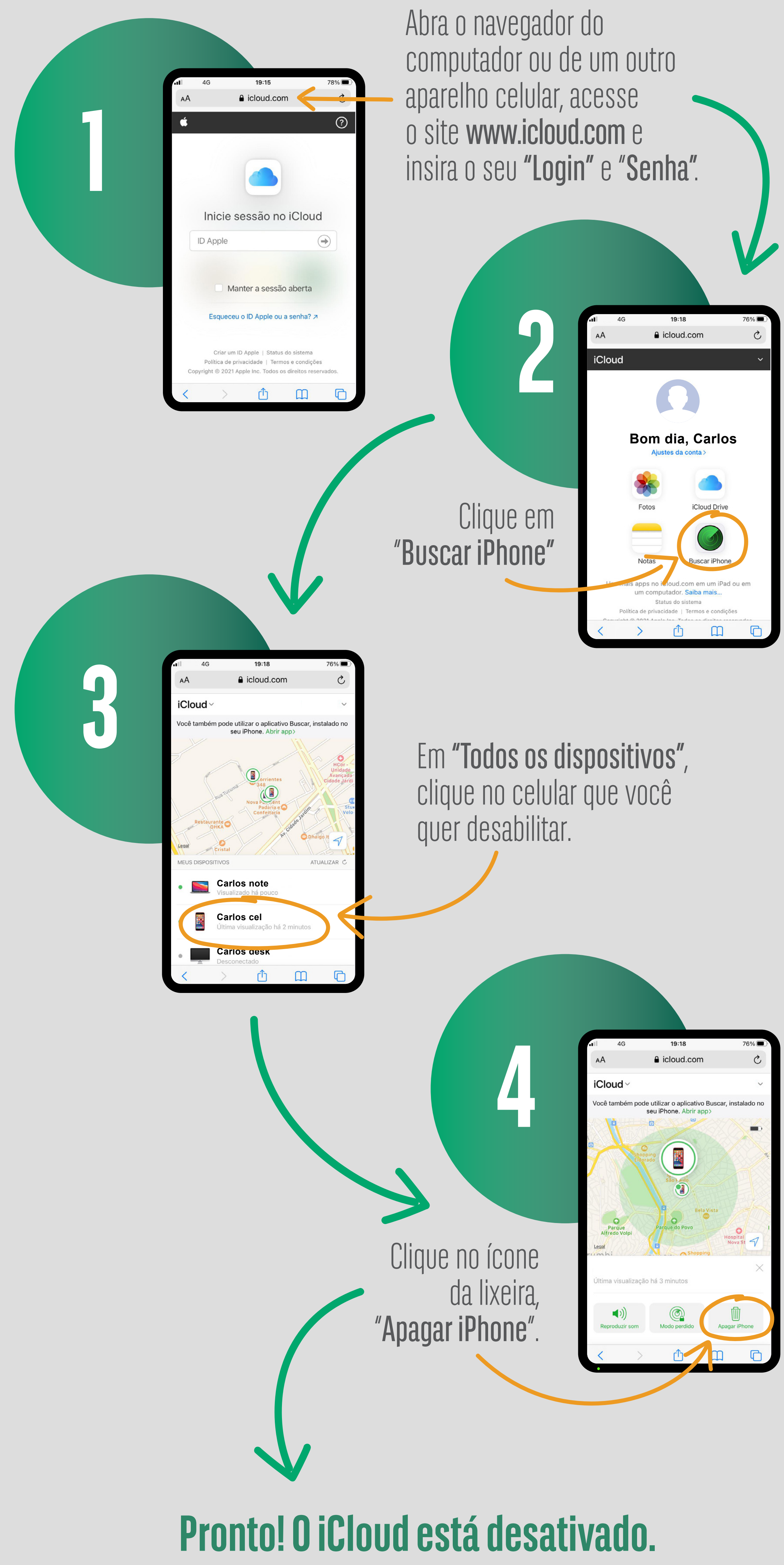